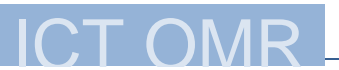

## ECDL AUF EDUCANET2

www.educanet2.ch

Login: xyz@omrheerbrugg.educanet2.ch (xyz ist dein Login von der OMR; z.B. pmuster10101@omrheerbrugg.educanet2.ch)

**Passwort**: Gib deinen 5-stelligen Zahlencode zwei Mal hintereinander ein (z.B. aus 12345 wird 1234512345)

<u>Wichtig</u>: Du wirst beim ersten Anmelden aufgefordert, dein Passwort zu ändern. Gib dabei einfach noch einmal das gleiche Passwort (10-stellige Zahl) ein.

| LOGIN                         |                |
|-------------------------------|----------------|
|                               | -              |
| Login                         |                |
| pmuster10101                  | @omrheerbur    |
| Passwort                      |                |
| •••••                         |                |
| Mit dem Login<br>die<br>→ AGB | akzeptiere ich |
| EINLOGGEN                     |                |
| → Noch nicht I                | Vitglied?      |
| → Passwort vergessen?         |                |

Wähle die Registerkarte INSTITUTION und klicke unter Mitteilungen auf LINKS FÜR ECDL-ONLINEKURSE.

| HOME PRIVAT            | INSTITUTION                                        | COMMUNITY             | BIBLIOTHEK    |  |  |
|------------------------|----------------------------------------------------|-----------------------|---------------|--|--|
| <b>= 1</b>             |                                                    |                       |               |  |  |
| ▶ info                 |                                                    |                       |               |  |  |
| Kommunizieren          | imunizieren 📋 info - Übersicht                     |                       |               |  |  |
| Aailservice            |                                                    |                       |               |  |  |
| Adressbuch             |                                                    |                       |               |  |  |
| 🖆 Mitteilungen         | Status                                             |                       |               |  |  |
| Forum                  |                                                    |                       |               |  |  |
| 🔲 Umfragen             | Willkommon k                                       | oi Educanat OM        | D             |  |  |
| 🗊 Chat                 | Willkommen bei Educanet OMR                        |                       |               |  |  |
| Board für Lehrpersonen | Spannend ist es, wenn sich hier ganz viele tummeln |                       |               |  |  |
| 🚮 Board für Lernende   | -,,,                                               |                       |               |  |  |
| Organisieren           | Mitteilungen                                       |                       |               |  |  |
| 🔒 Dateiablage          |                                                    |                       |               |  |  |
| 12 Kalender            | → Links für E                                      | CDL-Onlinekurse (20.0 | 8.2009 15:19) |  |  |
| III Stundenplan        |                                                    |                       |               |  |  |

Wähle den Link für ECDL Standard

| 20.08.2009 15:19 | Oliver Morandi 📓              | ē 🖶 |
|------------------|-------------------------------|-----|
| Links für ECDL   | -Onlinekurse                  |     |
| https://www.edu  | icanet2.ch/ww3ee/37339652.php |     |

<u>Achtung</u>: Für den Online-Kurs wirst du erneut aufgefordert, dich anzumelden. Dazu musst du dasselbe Login verwenden.